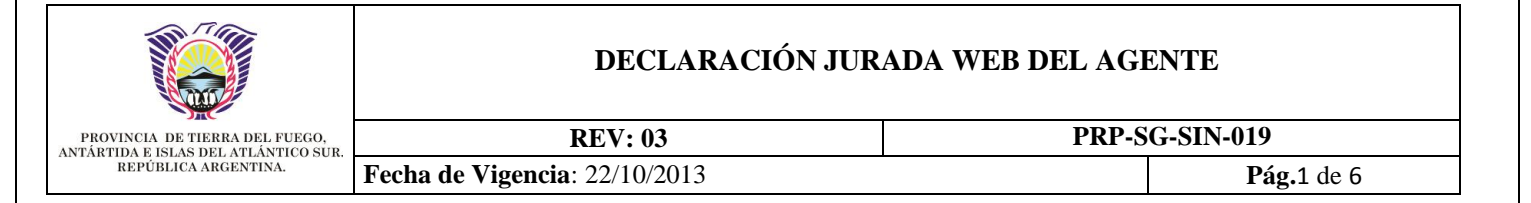

### 1. OBJETIVO

Definir la metodología de acceso y de carga para la declaración jurada en el Sistema de Padrón de Agentes de la Administración Pública.

## 2. ALCANCE

A todos los agentes que prestan servicios en la Administración Pública.

### 3. GLOSARIO

PRP: Procedimiento Particular
SG: Secretaría General de Gobierno
SIN: Dirección de Desarrollos de Sistemas
SIT: Secretaría de Informática y Telecomunicaciones.
SPA: Sistema de Padrón de Agentes

DAF: Dirección de Administración Financiera

### 4. **DEFINICIONES**

No aplica.

### 5. RESPONSABILIDADES

Agente: es el responsable de actualizar sus datos en el sistema en carácter de declaración jurada.

### 6. DESCRIPCION DEL PROCEDIMIENTO

### 6.1 Requerimiento

Para poder utilizar el sistema, se requiere contar con una computadora con conexión a internet y con un navegador web, por ejemplo, Internet Explorer, FireFox, Opera, Safari, etc. Se recomienda usar Internet Explorer 8 o Firefox 20 o versiones superiores

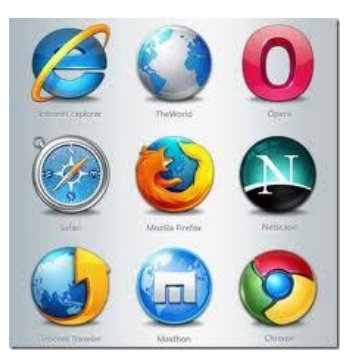

### 6.2 Acceso

Para acceder al sistema, se puede realizar de dos formas distintas.

La primera es a través del sitio oficial de Gobierno, para esto ingresamos la dirección <u>www.tierradelfuego.gov.ar</u>, como se muestra a continuación:

| Firefox <b>•</b>              |                       | A                               |
|-------------------------------|-----------------------|---------------------------------|
| 🗍 Nueva pestaña               | +                     |                                 |
| 🗲 🕘 www.tierradelfuego.gov.ar | $\forall \Rightarrow$ | (🗢) 🕙 www.tierradelfuego.gov.ar |

| ELABORÓ              | APROBÓ                                           | EMITIÓ                        |
|----------------------|--------------------------------------------------|-------------------------------|
| Ing. Javier Berardi  | Ing. Andrés Faya                                 | Ing. Fabiana Cortez           |
| Dirección de Control | SSec. Implementación y Planificación Estratégica | Dirección de Gobierno Digital |

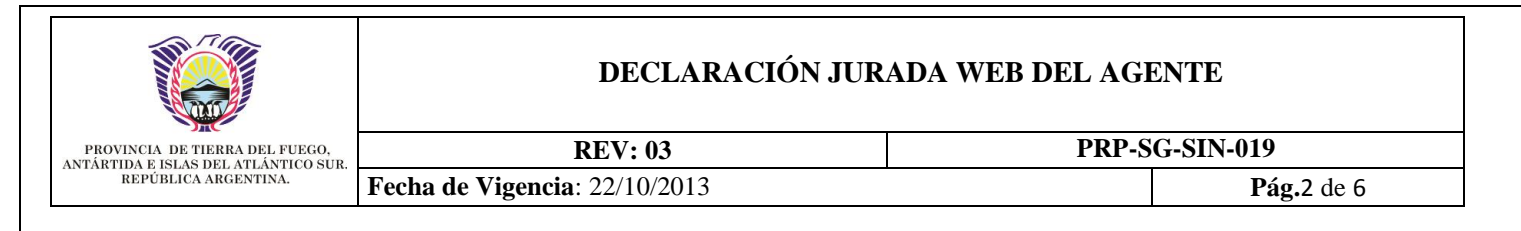

Dentro del sitio oficial de Gobierno, ingresando a la solapa "Gobierno"

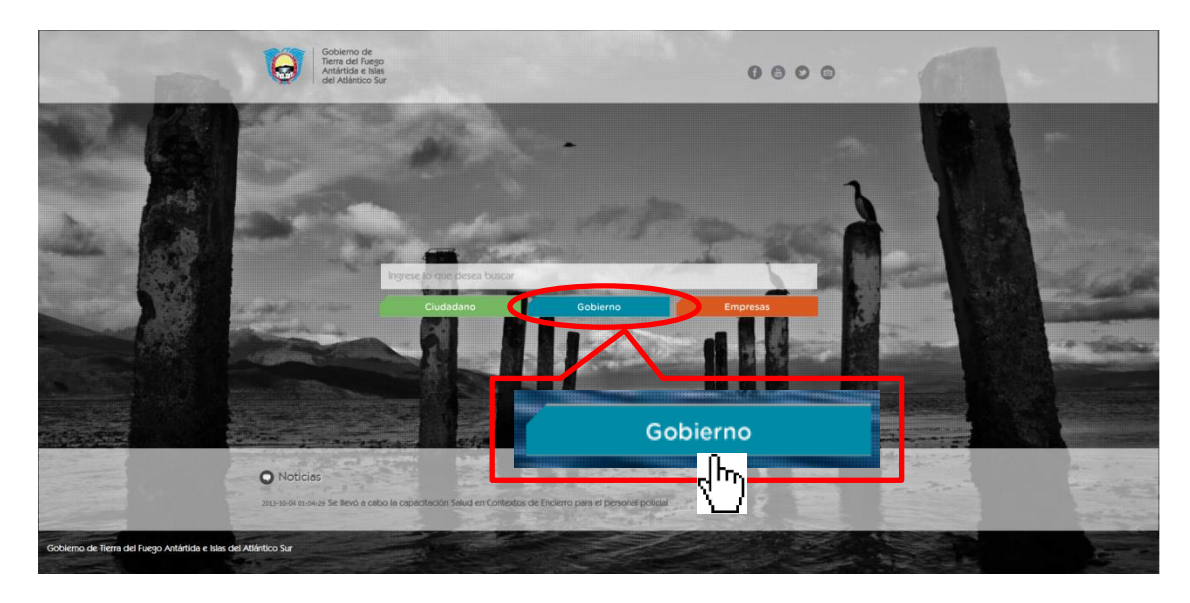

Dentro de esta pantalla, se encontrará el acceso para poder ingresar al sistema.

| Gobierno de<br>Tierra del Fuego<br>Antártida e Islas<br>del Atlántico Sur                      | 10                                                           | 🔊 Inicio                              | Institucional           | Ministerios      | Secretarias               | Consácterios   |
|------------------------------------------------------------------------------------------------|--------------------------------------------------------------|---------------------------------------|-------------------------|------------------|---------------------------|----------------|
|                                                                                                |                                                              |                                       |                         |                  |                           | Redes Sociales |
| Selectione la Herramienta Deseada utiliz<br>Bienvenido al Portal de<br>Bienvenido al Portal de | ando el scroll (ruedita) del mouse o<br>e Gobierno del Gobie | la barra de desplazam<br>erno de Tier | riento<br>rra del Fuego |                  |                           |                |
|                                                                                                | Sistema de Padro<br>de Agentes (S.P./<br>e Instructivo       | on<br>A)                              | >                       | Consul<br>de Exp | <b>tas</b><br>edientes We | eb 🛅 De        |
| Soporte                                                                                        | Pr                                                           | rensa                                 |                         |                  | 🕂 Intrar                  | net            |

La segunda opción, es ingresar directamente al sistema, para esto en la barra del navegador escribimos <u>spa.tierradelfuego.gov.ar</u>

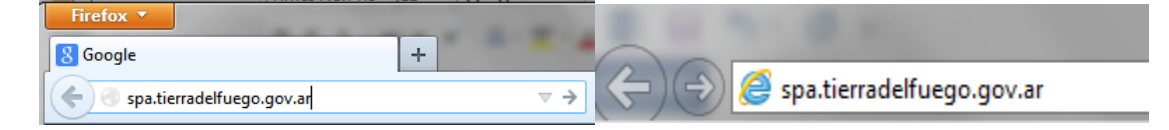

### 6.3 Utilización del Sistema

La finalidad de la declaración Jurada es poder ingresar datos de cada agente que pertenece a la Administración Pública, en cuatro sencillos pasos.

### 6.3.1. Acceso al sistema

La pantalla de ingreso al Portal es la imagen que se muestra a continuación:

| ELABORÓ              | APROBÓ                                           | EMITIÓ                        |
|----------------------|--------------------------------------------------|-------------------------------|
| Ing. Javier Berardi  | Ing. Andrés Faya                                 | Ing. Fabiana Cortez           |
| Dirección de Control | SSec. Implementación y Planificación Estratégica | Dirección de Gobierno Digital |

|                                |                       | DECLARACIÓ                            | ON JURADA WEB DEL                       | AGENTE                                    |        |
|--------------------------------|-----------------------|---------------------------------------|-----------------------------------------|-------------------------------------------|--------|
| PROVINCIA DE TIERRA DEL FUEGO, |                       | REV: 03                               | P                                       | RP-SG-SIN-019                             |        |
| REPÚBLICA ARGENTINA.           | Fecha de Vigencia     | : 22/10/2013                          |                                         | Pág.3                                     | 3 de 6 |
|                                |                       | del Atlántico Sur                     |                                         |                                           |        |
|                                | <u>Iniciar Sesión</u> | Usuario Contraseña Acep               | tar                                     | El usi<br>la pri<br>este<br>Telec<br>DAF. |        |
|                                |                       | Observaciones:<br>Se indica que durar | nte el proceso de carga se le solicitar | an dal                                    |        |

El acceso al Sistema SPA se realiza con el usuario y clave asignada por la Secretaría de Informática y Telecomunicaciones, téngase en cuenta que dicho usuario y clave, es el del correo electrónico oficial o la primera clave del SIGA.

Aquellos agentes que no tengan usuario y contraseña, la Secretaría de Informática y Telecomunicaciones ha creado los respectivos y están a disposición de la DAF de cada ministerio.

### 6.3.2 Primer acceso

Si el usuario es nuevo e ingresa por primera vez al sistema, el respectivo le solicitará que cambie la clave asignada, y aparecerá la siguiente pantalla, donde se tiene que ingresar la contraseña asignada, y luego una nueva contraseña, teniendo en cuenta qua la misma tiene que tener un mínimo de 8 caracteres, los mismos deben contener como mínimo un número y una letra mayúscula.

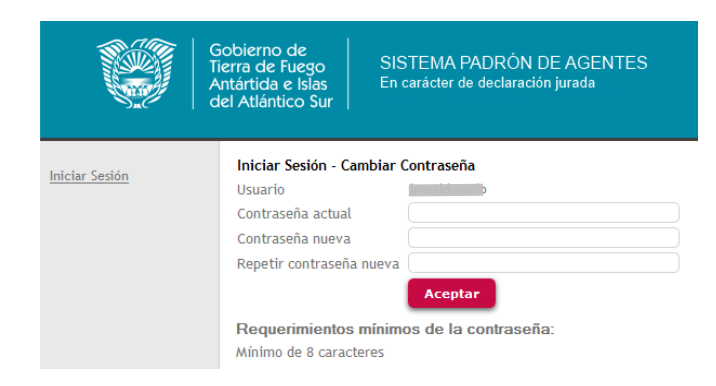

Si el usuario ingresa por primera vez al sistema, tendrá que indicar el tipo y número de documento, como se muestra en la pantalla a continuación:

|                      | Gobierno de<br>Tierra de Fuego<br>Antártida e Islas<br>del Atlántico Sur  |
|----------------------|---------------------------------------------------------------------------|
|                      | Para utilizar el sistema de padrón de agentes debe ingresar su documento. |
| <u>Mi Formulario</u> | Cargar Tipo y Número de Documento                                         |
| Cerrar Sesión        | Tipo Doc. DNI                                                             |
|                      | Nro. Doc. 0                                                               |
|                      | Confirmar                                                                 |

Una vez que ingresó el tipo y número de documento, podrá acceder al sistema. Los campos que son obligatorios, se señalan con un \*. Estos no deben faltar porque se produce automáticamente un error.

Puede salir en cualquier momento y retomar el trámite luego.

### 6.3.3. Datos personales – Etapa 1 de 5

En la primera etapa de carga, el agente deberá ingresar sus Datos Personales. En la parte superior de la pantalla, se indica el número de trámite y la fecha de creación del mismo, en el centro se solicitan los datos Personales: como sexo, nombre, apellido, estado civil, fecha de nacimiento,

| ELABORÓ              | APROBÓ                                           | EMITIÓ                        |
|----------------------|--------------------------------------------------|-------------------------------|
| Ing. Javier Berardi  | Ing. Andrés Faya                                 | Ing. Fabiana Cortez           |
| Dirección de Control | SSec. Implementación y Planificación Estratégica | Dirección de Gobierno Digital |

|                                                                       | DECLARACIÓN JU                | RADA WEB DEL AGE | ENTE               |  |
|-----------------------------------------------------------------------|-------------------------------|------------------|--------------------|--|
| PROVINCIA DE TIERRA DEL FUEGO,<br>ANTÁRTIDA E ISLAS DEL ATLÁNTICO SUB | REV: 03 PRP-SG-SIN-019        |                  |                    |  |
| REPÚBLICA ARGENTINA.                                                  | Fecha de Vigencia: 22/10/2013 |                  | <b>Pág.</b> 4 de 6 |  |

nacionalidad, país nacimiento, provincia de nacimiento, grupo sanguíneo, teléfono de contacto y alternativo, email y por ultimo si tiene alguna discapacidad, en caso de poseer una discapacidad se solicitara el número de certificado.

En los campos que se muestra una flecha azul a la derecha, indica que se cuenta con un clasificador para poder buscar el código que corresponda, por ejemplo al lado del campo "País de Nacimiento", cuenta con el clasificador correspondiente para poder buscar el código de país correspondiente.

En la parte inferior se encuentran los botones para guardar los datos ingresados, como se muestra en la siguiente captura de pantalla.

| Datos Persona                                                 | les                                                                 |         |                   |
|---------------------------------------------------------------|---------------------------------------------------------------------|---------|-------------------|
| Identificación del Emp                                        | bleado                                                              |         |                   |
| Tipo de Documento                                             | DNI                                                                 |         |                   |
| Nro. de Documento                                             | 25161879                                                            |         |                   |
| Sexo*                                                         | MASCULINO -                                                         |         |                   |
| CUIL                                                          | 20251618/99                                                         |         |                   |
| Apellido y Nombres*                                           |                                                                     |         |                   |
| Estado Civil*                                                 | CASADO                                                              |         |                   |
| Fecha de Nacimiento*                                          | / / 28                                                              |         |                   |
| País de Nacionalidad*                                         | 0                                                                   |         |                   |
| País de Nacimiento*                                           | 0 🔒                                                                 |         |                   |
| Prov. de Nacimiento*                                          | 01                                                                  |         |                   |
| Grupo Sanguíneo                                               | 0+                                                                  |         |                   |
| Contacto                                                      |                                                                     |         |                   |
| Teléfonos fijos: Característ<br>Celulares: Característica-Pro | ica-Número Ej: (02901)-441100<br>efijo-Número Ej: (02901)-15-110011 |         |                   |
| Teléfono*                                                     |                                                                     |         |                   |
| Teléfono Alternativo                                          |                                                                     |         |                   |
| Email*                                                        |                                                                     |         |                   |
| Discapacidad                                                  |                                                                     |         |                   |
| Tiene alguna Discapacidad*                                    |                                                                     |         |                   |
| (*) Campos de carga obligat                                   | oria                                                                |         |                   |
| Etapa 1 de 5                                                  |                                                                     | Guardar | Guardar y Siguier |

### 6.3.4 Domicilios – Etapa 2 de 5

En la siguiente pantalla o etapa se deben ingresar los datos del domicilio actual, tomando como domicilio actual el domicilio donde vive actualmente. Es importante seguir el orden ya que automáticamente el sistema va cargando los datos a ser posiblemente seleccionados, una vez seleccionado el país hay que esperar unos segundos para que aparezca la flecha que indica que ya se puede seleccionar el siguiente campo y así hasta completar todos los campos.

| Domicilio                       |                             |
|---------------------------------|-----------------------------|
| Domicilio Actual                |                             |
| Calle*                          | Número*                     |
| Piso                            | Departamento                |
| Barrio                          | Manzana/Lote                |
| Tira/Monoblock                  | Sección                     |
| Macizo                          | Parcela                     |
| País* 0 🕜                       | Provincia* 🛛 🕜 🏠            |
| Localidad* 0 🕜                  | Código Postal               |
| (*) Campos de carga obligatoria |                             |
| Anterior Etapa 2 de 5           | Guardar Guardar y Siguiente |

Es importante que todos los campos estén completos, porque de lo contrario no se va a poder seguir cargando datos y por ende completando la solicitud.

### 6.3.5. Grupo Familiar - Etapa 3 de 5

En la siguiente etapa, se debe completar el grupo familiar, teniendo en cuenta que se debe informar Padres, Hermanos, Cónyuge o Concubino/a e Hijos, según corresponda. Los datos se dividen en tres grupos: Datos Personales, Domicilio y Discapacidad.

Se deben cargar en forma consecutiva, teniendo en cuenta que los campos que tienen un asterisco a la derecha son de carácter obligatorio.

En caso de poseer algún tipo de discapacidad se tendrá que informar el número de certificado de discapacidad.

| ELABORÓ              | APROBÓ                                           | EMITIÓ                        |
|----------------------|--------------------------------------------------|-------------------------------|
| Ing. Javier Berardi  | Ing. Andrés Faya                                 | Ing. Fabiana Cortez           |
| Dirección de Control | SSec. Implementación y Planificación Estratégica | Dirección de Gobierno Digital |

|                                                                       | DECLARACIÓN JURADA WEB DEL AGENTE                                |                                              |
|-----------------------------------------------------------------------|------------------------------------------------------------------|----------------------------------------------|
| PROVINCIA DE TIERRA DEL FUEGO,<br>ANTÁRTIDA E ISLAS DEL ATLÁNTICO SUR | REV: 03                                                          | PRP-SG-SIN-019                               |
| REPÚBLICA ARGENTINA.                                                  | Fecha de Vigencia: 22/10/2013                                    | <b>Pág.</b> 5 de 6                           |
| Una vez cargado<br>familiar" para gr                                  | todos los datos del familiar, se tiene que<br>rabar los cambios. | presionar sobre el botón "Grabar y cagar otr |

| Nuevo F                            | amiliar            |                       |                       |  |
|------------------------------------|--------------------|-----------------------|-----------------------|--|
| Datos Perso                        | inales             |                       |                       |  |
| Tipo de Documento* DNI V Nro. de D |                    | Nro, de Documento*    | 30123123 (Sin puntos) |  |
| Sexo*                              |                    |                       | (Sin punos)           |  |
| Apellido v Nom                     | bres* JUAN PEREZ   | -                     |                       |  |
| Parentesco*                        | HERMANA/O          | Estado Civil*         | ASADO                 |  |
| Fecha Nacimie                      | ento* 05/08/1953 🔁 | Fecha Fallecimiento   | / / 28                |  |
| Nacionalidad*                      | 54 ARGENTINA       |                       |                       |  |
| País Nacimiento* 54 ARGENTINA      |                    | Provincia Nacimiento* | 15 ARIO NEGRO         |  |
| Grupo Sanguín                      |                    |                       |                       |  |
| Domicilio                          |                    |                       |                       |  |
| Calle*                             | AV PEREZ           | Número*               | 4581                  |  |
| Piso                               | 1                  | Departame             | ato I                 |  |
| Barrio                             | CENTRO             | Manzana/I             |                       |  |
| Tira/Monoblock                     |                    | Sección               |                       |  |
| Macizo                             |                    | Parcela               |                       |  |
| País*                              | ís* 54 ARGENTINA   |                       | 22 TIERRA DEL FUEGO   |  |
| Localidad*                         | 5181 🔐 USHUAIA     | Código Pos            | tal 9410              |  |
| Discapacida                        | d                  |                       |                       |  |
| Tiene alguna [                     | Discapacidad 🔲     |                       |                       |  |
|                                    |                    |                       |                       |  |

A medida que se va cargando y grabando el grupo familiar, en la parte superior se van mostrando cómo queda conformado su grupo familiar, como se muestra a continuación.

# Grupo Familiar

| Informar Padres, Hermanos, Cónyuge e Hijos. Según corresponda. |          |          |            |                    |           |            |
|----------------------------------------------------------------|----------|----------|------------|--------------------|-----------|------------|
|                                                                | Tipo Doc | Nº Doc   | Parentesco | Apellido y Nombres | Sexo      | Fch Nac    |
| 📝 🗙                                                            | DNI      | 15478847 | PADRE      | PEDRO PEREZ        | MASCULINO | 01/08/1940 |
| 🧷 🗙                                                            | DNI      | 17548548 | MADRE      | ZULMA GONZALEZ     | FEMENINO  | 15/04/1943 |
| 🧷 🗙                                                            | DNI      | 30123123 | HERMANA/O  | JUAN PEREZ         | MASCULINO | 05/08/1982 |

En caso que se quiera modificar se tiene que presionar sobre el lápiz ( ) que se encuentra a la izquierda del renglón del familiar ingresado. En caso que se quiera borrar un familiar, se tiene que presionar sobre la cruz (×) que se encuentra a la izquierda del renglón del familiar cargado.

### 6.3.6. Estudios – Etapa 4 de 5

En la siguiente etapa, se tiene que cargar los datos referidos a los estudios realizados, ya sean primarios o secundarios y de ser posible algun otro estudio, o curso a nivel terciario, universitario, posgrado, etc, que el agente pueda tener, siguiendo con la misma metodología que con los familiares, se cargan los datos del estudio y se graban. Al momento de grabar aparecen en la grilla superior, permitiendo que se editen los mismo o se borren.

| Nivel de Estur                 X PRIMARIO                  X UNIVERSITARIO | tio Denominación<br>ESC. SUPERIOR DEL NORTE<br>INGENIERO DE SISTEMAS | Estado A<br>Completo<br>Completo | nos Obtención<br>7 12/1989<br>6 11/1995 |                        |                |
|----------------------------------------------------------------------------|----------------------------------------------------------------------|----------------------------------|-----------------------------------------|------------------------|----------------|
| Nuevo Estuc                                                                | lio                                                                  |                                  |                                         |                        |                |
| Nivel* SECU<br>Fecha Obtención • Me                                        | NDARIO  Estado s -  Año -  Años                                      | * Completo                       | •                                       |                        |                |
| Título*                                                                    | 0 1 Otro:                                                            |                                  |                                         |                        |                |
| (*) Campos de carga ob                                                     | ligatoria                                                            |                                  |                                         |                        |                |
| Anterior                                                                   | Etapa 4 de 5                                                         |                                  | Gua                                     | rdar y cagar otro Estu | idio Siguiente |

| ELABORÓ              | APROBÓ                                           | EMITIÓ                        |  |
|----------------------|--------------------------------------------------|-------------------------------|--|
| Ing. Javier Berardi  | Ing. Andrés Faya                                 | Ing. Fabiana Cortez           |  |
| Dirección de Control | SSec. Implementación y Planificación Estratégica | Dirección de Gobierno Digital |  |

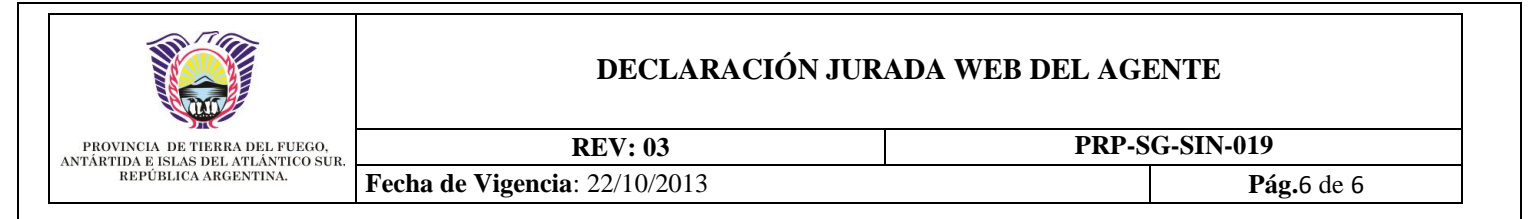

### 6.3.7. Capacitación y Desarrollo – Etapa 5 de 5

Por último se debe responder una pequeña encuesta de acuerdo a las capacitaciones y el desarrollo de la persona dentro del ámbito de Gobierno.

Deberá indicar con una tilde la opción que le parezca correcta y luego, se podrá finalizar.

#### Capacitación y Desarrollo

| Esta breve encuesta tiene como finalidad realizar un relevamiento sobre necesidades de capacitación y desarrollo de los recursos humanos, dentro del<br>ámbito de gobierno, todo ello en función de las tareas que le son propias y bajo la percepción que el personal tiene de su trabajo.                                                |
|----------------------------------------------------------------------------------------------------|
| La encuesta incluye preguntas y afirmaciones, usted deberá seleccionar aquella respuesta que a su criterio considerara la más apropiada.<br>Nos interesa conocer la opinión de cada uno, basada en su propia experiencia de trabajo y respondiendo de la manera más espontánea posible, ya que no<br>hay respuesta correcta ni incorrecta. |
| 1-¿Tiene claro cuál es su aporte dentro del organismo?                                                                                                    |
| 💿 Muy Claro 💿 Claro 💿 Poco Claro 💿 Nada Claro                                                                                                    |
| 2-¿Comprende Usted los objetivos del área en la que se desempeña?                                                                                                    |
|                                                                                                    |
| 3-¿Considera Usted contar con los conocimientos técnicos necesarios para llevar adelante tarea de manera correcta?                                                                                                    |
| 💿 Muy Adecuado 💿 Adecuado 💿 Inadecuado 💿 Muy Inadecuado                                                                                                    |
| 4-¿Ha participado Usted de actividades de formación promovidas por su área en el último año calendario?                                                                                                    |
| 💿 Muchas Veces 🐵 Algunas 💿 Muy Pocas 💿 Ninguna                                                                                                    |
| 5-¿Considera Usted adecuada la capacitación que se le ofrece para el desarrollo de su tarea?                                                                                                    |
| 💿 Muy Adecuado 💿 Adecuado 💿 Inadecuado 💿 Muy Inadecuado                                                                                                    |
| 6-Creo que dispongo de oportunidades de desarrollo y crecimiento personal en el organismo.                                                                                                    |
| 💿 Muy de Acuerdo 💿 De Acuerdo 💿 En Desacuerdo 💿 Muy en Desacuerdo                                                                                                    |
|                                                                                                    |
| Anterior Etapa 5 de 5 Finalizar                                                                                                    |

#### 6.3.8. Entrega e Impresión de Formularios

Finalizada la carga de datos, el sistema permite imprimir los formularios, se debe tener en cuenta que el sistema tambien permite modificar los datos.

Todos los agentes deben entregar una copia impresa de los formularios a los administradores que cada dependencia determine. Para el caso de que la persona revista cargos como docente y agente, este debe realizar el proceso de carga una única vez y entregar el formulario en la dependencia en la que reviste cargo de agente. Para los casos en que el docente se desempeñe en diferentes instituciones, este debe realizar el proceso de carga una única vez y entregar el formulario en la dependencia donde se le entrega el recibo de haberes.

Nro. Trámite: 29 Estado: Provisorio Fecha Alta: 08/10/13 Imprimir Formulario

Completó el formulario Modificar Datos Personales Modificar Datos de Domicilio Modificar Datos de Familiares Modificar Datos de Estudios Modificar Encuesta de Capacitación

### 7. ANEXOS

NO APLICA

### 8. HISTORIAL DE CAMBIOS

| Rev. | Descripción del Cambio                    | Responsable               |
|------|-------------------------------------------|---------------------------|
| 01   | Emisión del Procedimiento                 | Ing. Fabiana Cortez       |
| 02   | Estandarización del documento.            | Ing. Fabiana Cortez       |
| 03   | Correcciones genéricas del procedimiento. | Ing. Francisco Goicoechea |

| ELABORÓ              | APROBÓ                                           | EMITIÓ                        |  |
|----------------------|--------------------------------------------------|-------------------------------|--|
| Ing. Javier Berardi  | Ing. Andrés Faya                                 | Ing. Fabiana Cortez           |  |
| Dirección de Control | SSec. Implementación y Planificación Estratégica | Dirección de Gobierno Digital |  |